1) Nach Aufruf von <u>www.livasport.at</u> und anklicken von "Online-Reservierung" erscheint der Buchungskalender der aktuellen Woche.

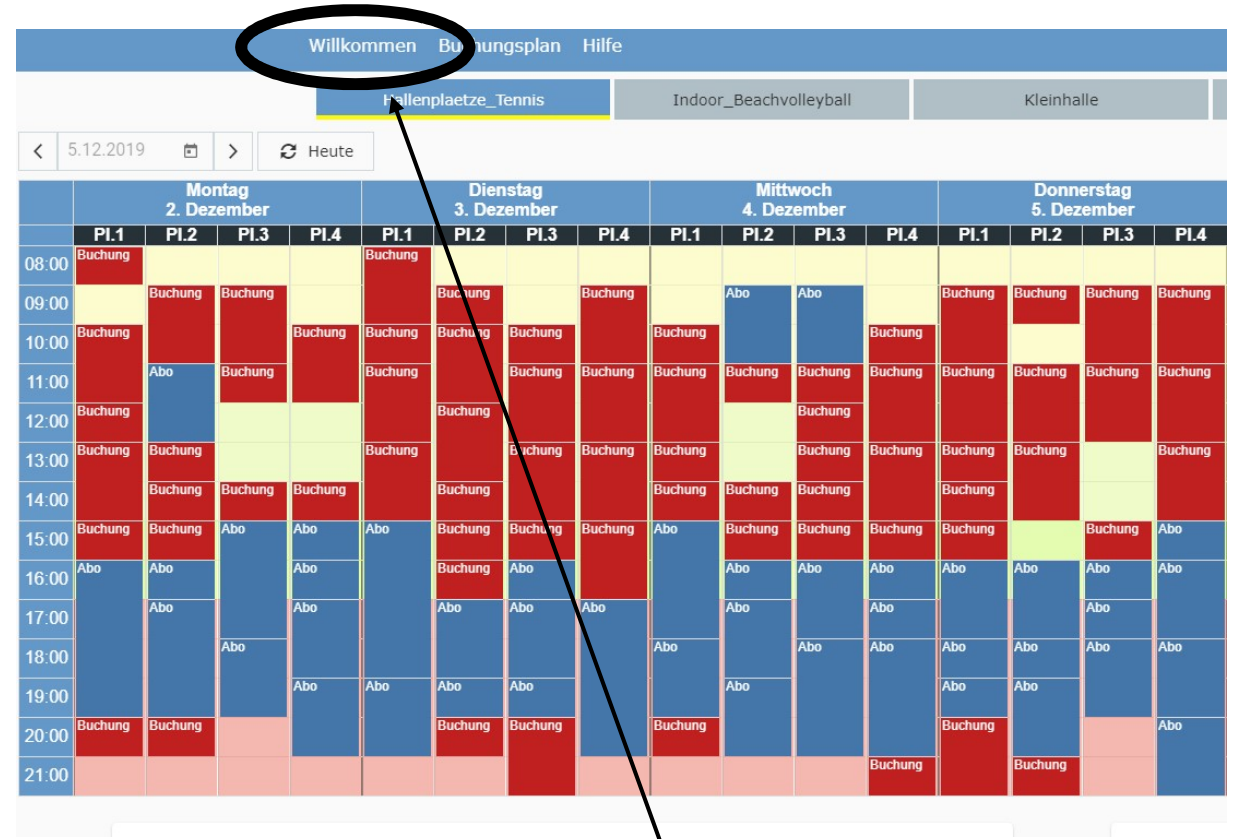

2) Wechseln Sie über den Menüpunkt "**Willkommen**" in die nächste Ansicht – anschließend klicken sie bitte den Button "**registrieren**".

1

| Zum ersten Mal beim<br>Sportpark Lissfeld ?                                                           |                                                                                                    |
|----------------------------------------------------------------------------------------------------|----------------------------------------------------------------------------------------------------|
| Registrieren                                                                                          |                                                                                                    |
| Wenn Sie eine Stunde buchen wollen, dann mü<br>Die Registrierung ist sehr einfach und <b>kostenlo</b> | ssen Sie sich zuerst bir uns registrieren!                                                              |
| Kontakt                                                                                               |                                                                                                    |
| Für Fragen, Wünsche oder Kritik sind wir für Sie                                                      | büber unser Kontaktformular oder telefonisch unter +43(0) 70/344251 erreichbar.                         |
|                                                                                                    | Kontakt                                                                                                 |
| Passwort vergessen                                                                                    |                                                                                                    |
| Wir ersuchen bereits registrierte Kunden sich ni<br>wählen oder über unser Kontaktformular mit u      | cht ein zweites mal zu registrieren, sondern den Schalter Kennwort vergessen<br>ns Kontakt aufzunehmen. |
|                                                                                                    |                                                                                                    |

3) Bitte füllen Sie alle rot gekennzeichneten Felder aus, danach bitte auf "weiter" klicken.

|                              |     | 0       |     |
|------------------------------|-----|---------|-----|
|                              | -   | $\odot$ |     |
| Anrede                       |     |         |     |
| Auswählen                    |     |         | • • |
| Vorname                      |     |         |     |
|                              |     |         | 0   |
| Nachname                     |     |         |     |
|                              |     |         | 0   |
| Verein, Team, Firma (optiona | il) |         | 1   |
|                              |     |         | /   |
|                              |     |         | /   |
|                              |     |         |     |

4) Bitte füllen Sie auch auf dieser Seite alle rot gekennzeichneten Felder aus. Anschließend lesen Sie bitte die rot gedruckten Infos durch und setzen ein Häkchen bei "Hinweis für die Nutzung gespeicherter Daten".

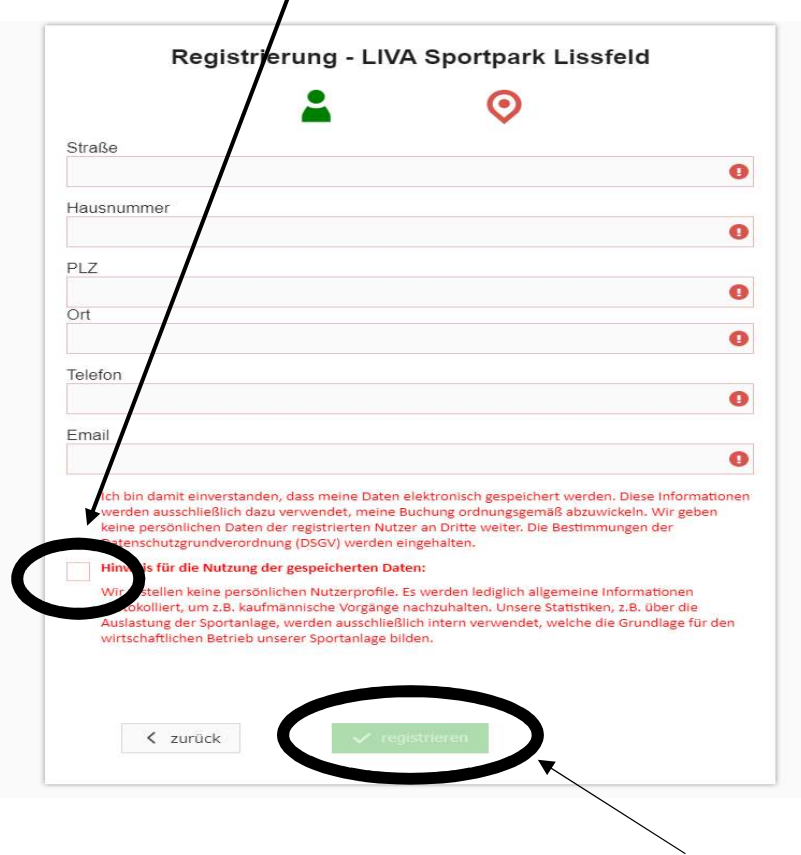

- 5) Sie schließen Ihre Registrierung durch klicken des Button "registrieren" ab.
- 6) Ihr Passwort bekommen Sie per Mail auf die angegebene E-Mailadresse zugesandt. Nach Ihrer erstmaligen Anmeldung können Sie Ihr Passwort ändern.